BBVA

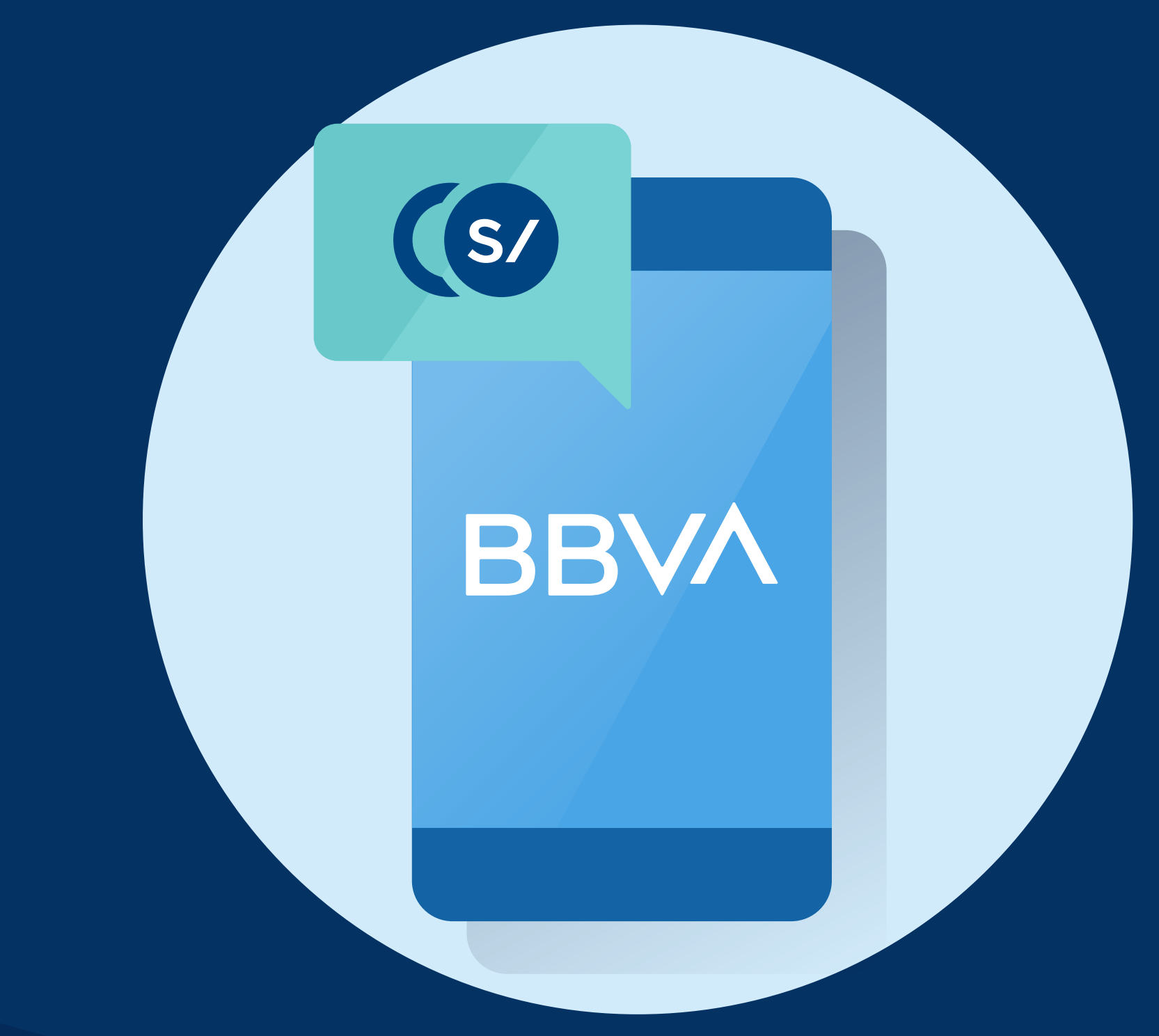

# Conoce cómo transferir en el App **BBVA Empresas**

# Pasos:

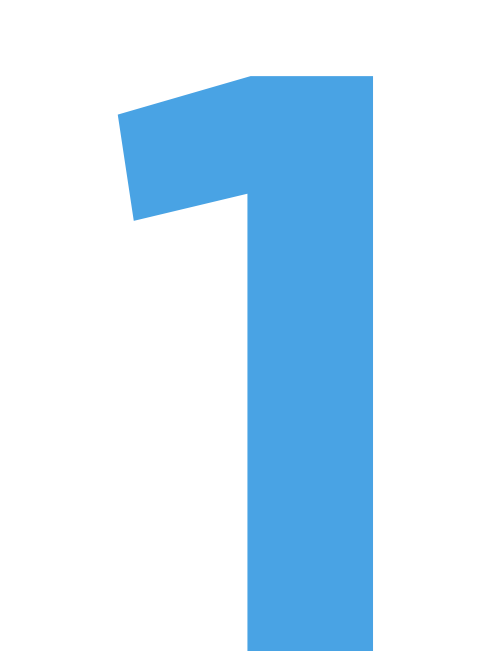

Haz clic en la opción Operar.

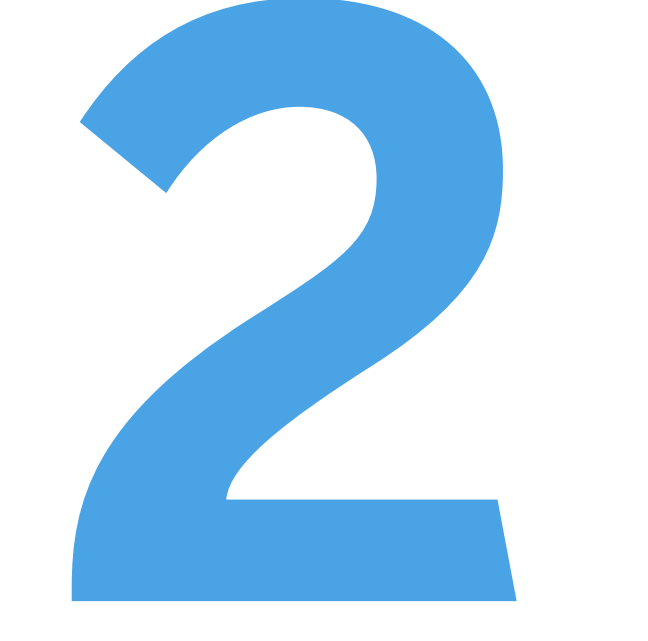

Haz clic en la opción transferir.

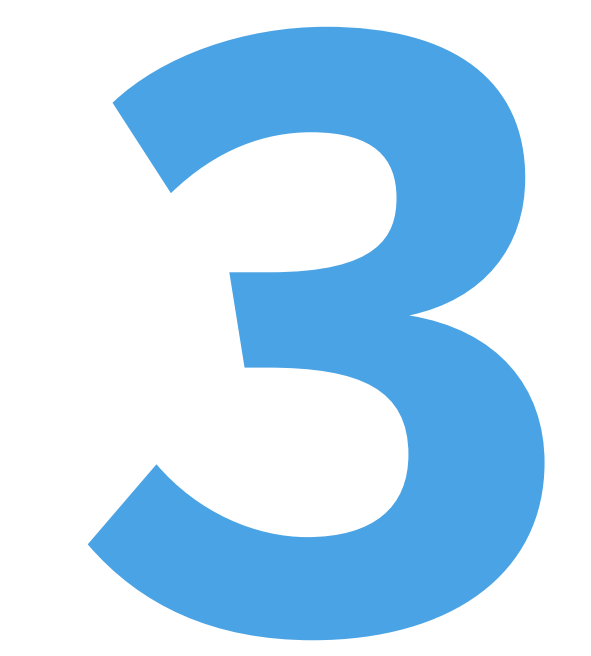

Selecciona la cuenta de origen.

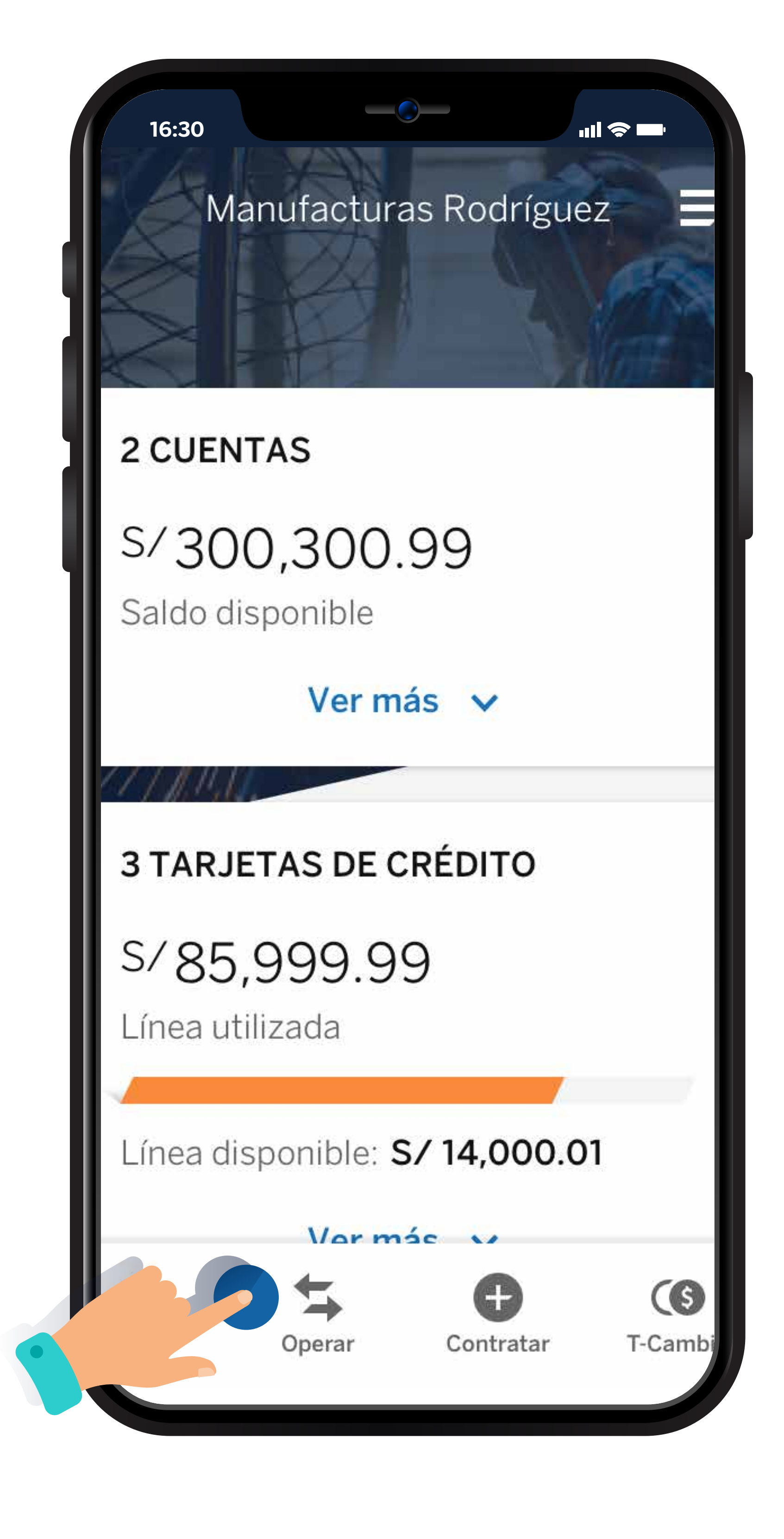

| 16:3         | 30 ···· ··· ··· ··· ··· ··· ··· ··· ··· |
|--------------|-----------------------------------------|
|              | PYMES NEPTUNO CORPOR =                  |
| 5 C          | UENTAS (S/)                             |
| S/1<br>Salo  | 4,920,286.59<br>do disponible           |
|              | Ver más 🗸                               |
| 2 C          | UENTAS (US\$)                           |
| US\$<br>Salo | 691,128.65<br>do disponible             |
|              | Ver más 🗸                               |
| 2 PI         | RÉSTAMOS                                |
| s/ 3<br>Cap  | <b>,800.00</b><br>oital pendiente       |
| Сар          | oital pagado: <b>S/0.00</b>             |
|              | Ver más 🗸                               |
| OFER         | TAS Y PRODUCTOS Ver todos               |
|              | Transferir Pagos Fast Cash T-Cambio     |
| 5            |                                         |

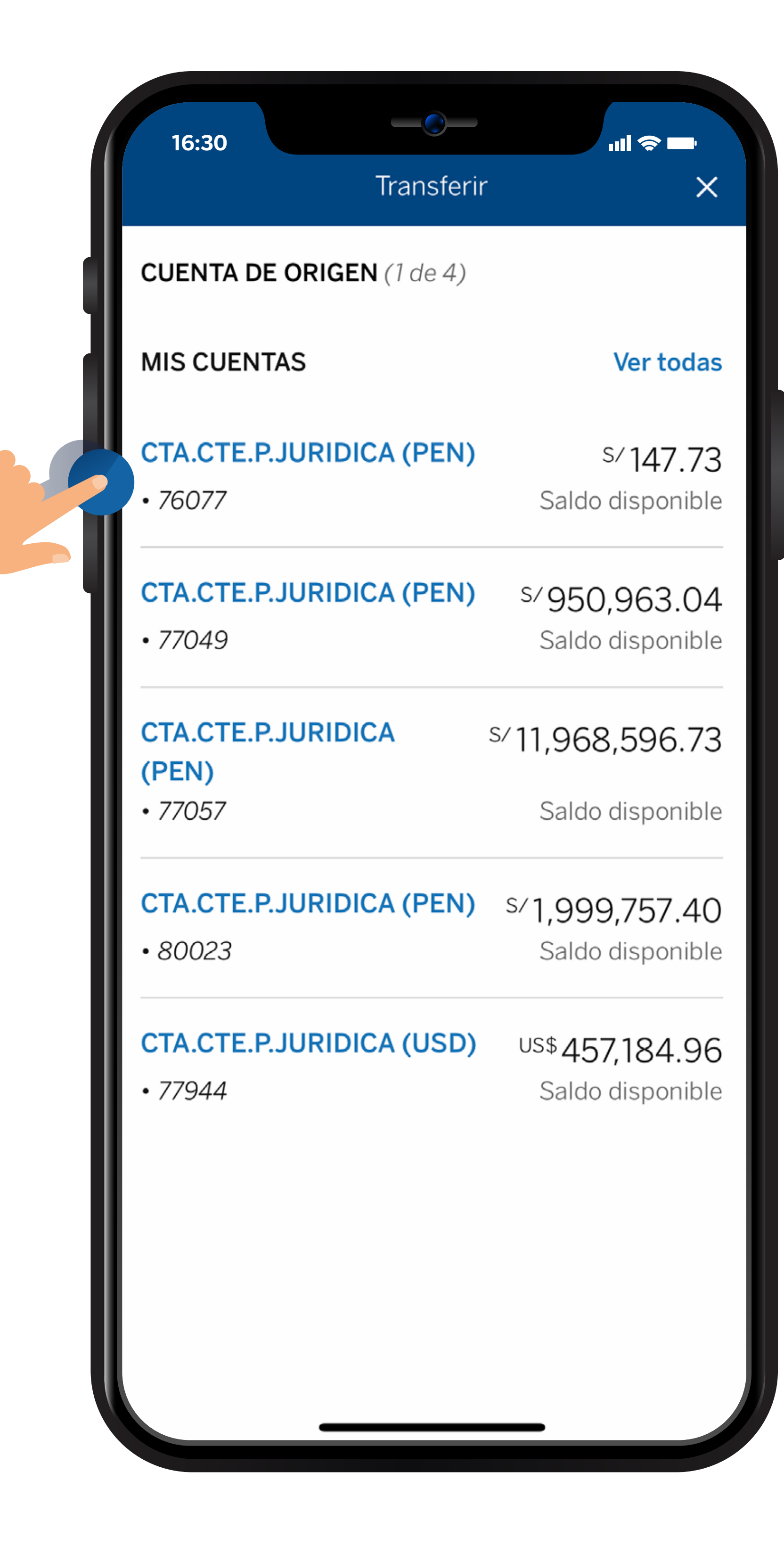

### Selecciona la opción **Otras cuentas.**

Ingresa la cuenta de destino del beneficiario. **Selecciona la moneda** e ingresa el importe

#### de la operación.

Transferir

957,714.35

Continuar

...II 🗢 🗖

Cambiar

Cambiar

<sup>S/</sup>957,814.35

Saldo disponible

X

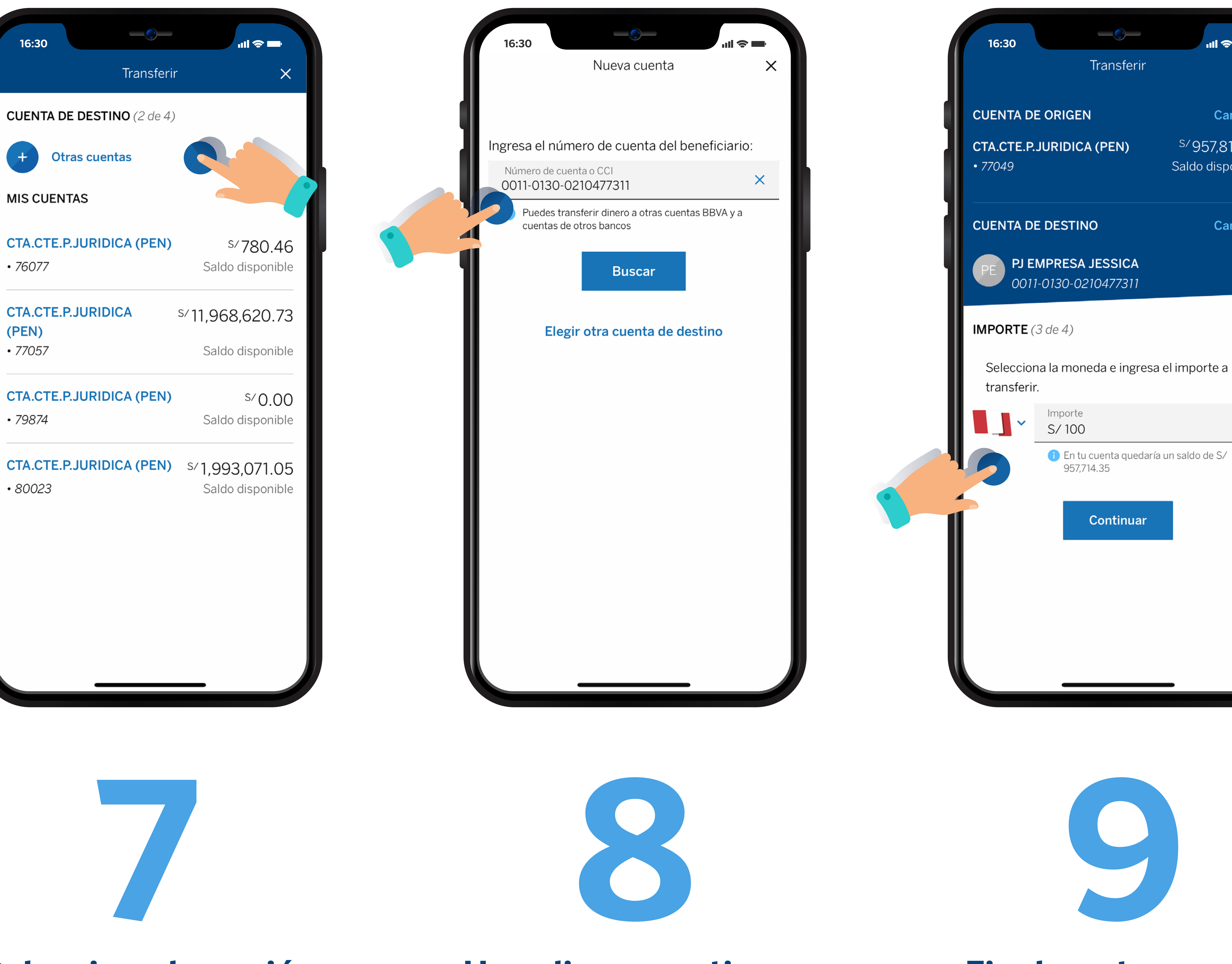

Selecciona la opción continuar para la

### Haz clic en continuar

cuando se genere la clave

Finalmente se pagó con éxito el servicio.

## transferencia.

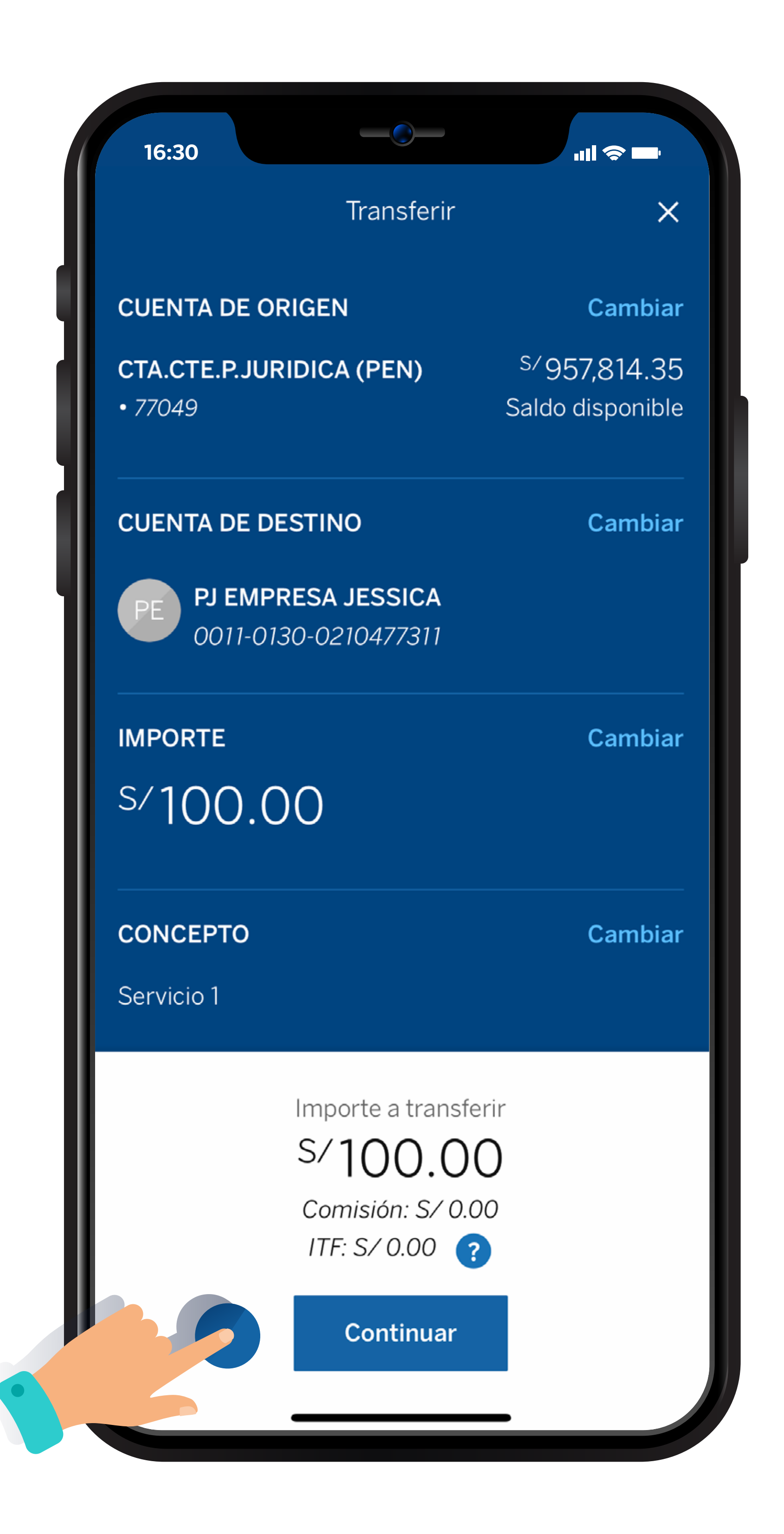

# por el token digital.

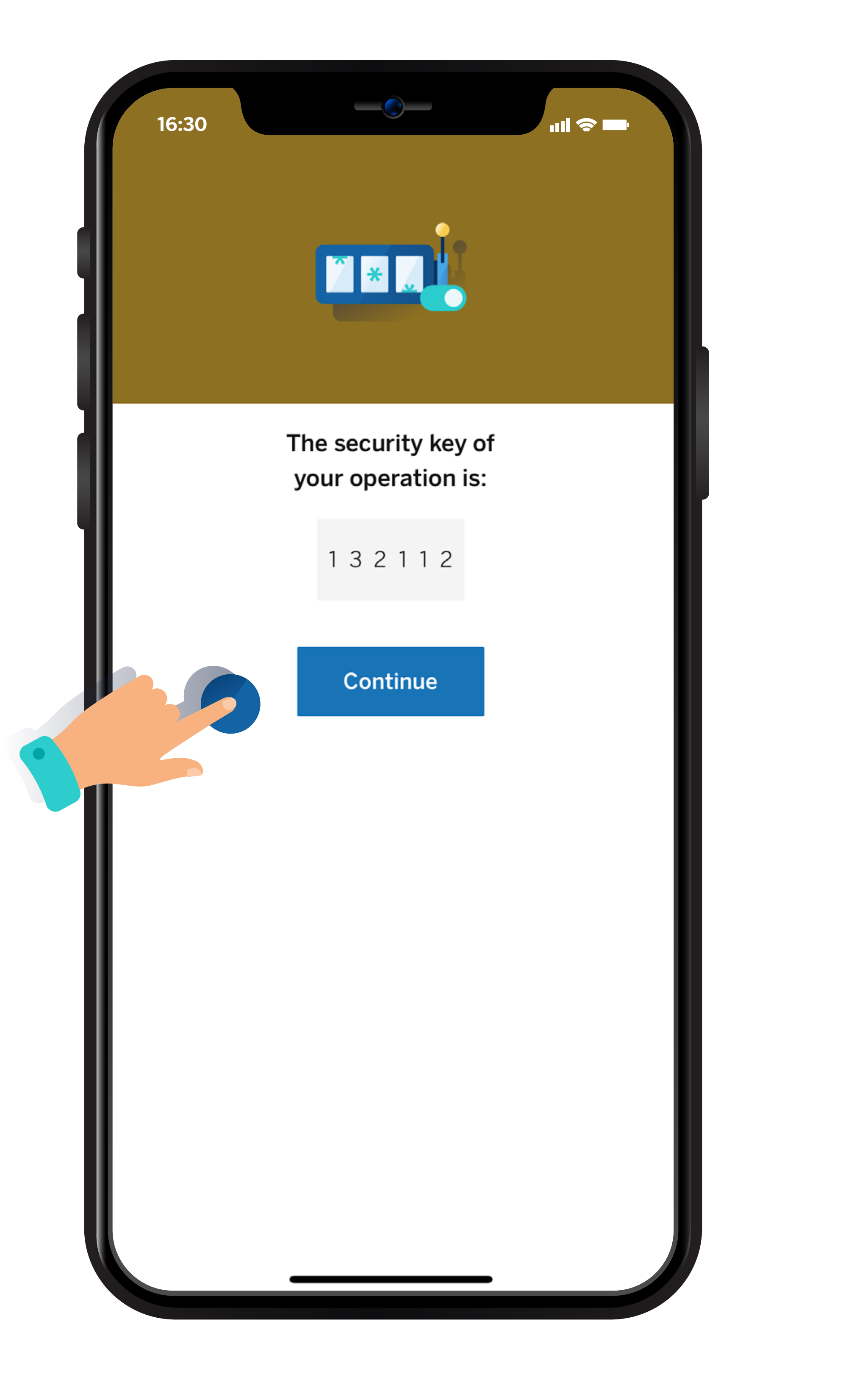

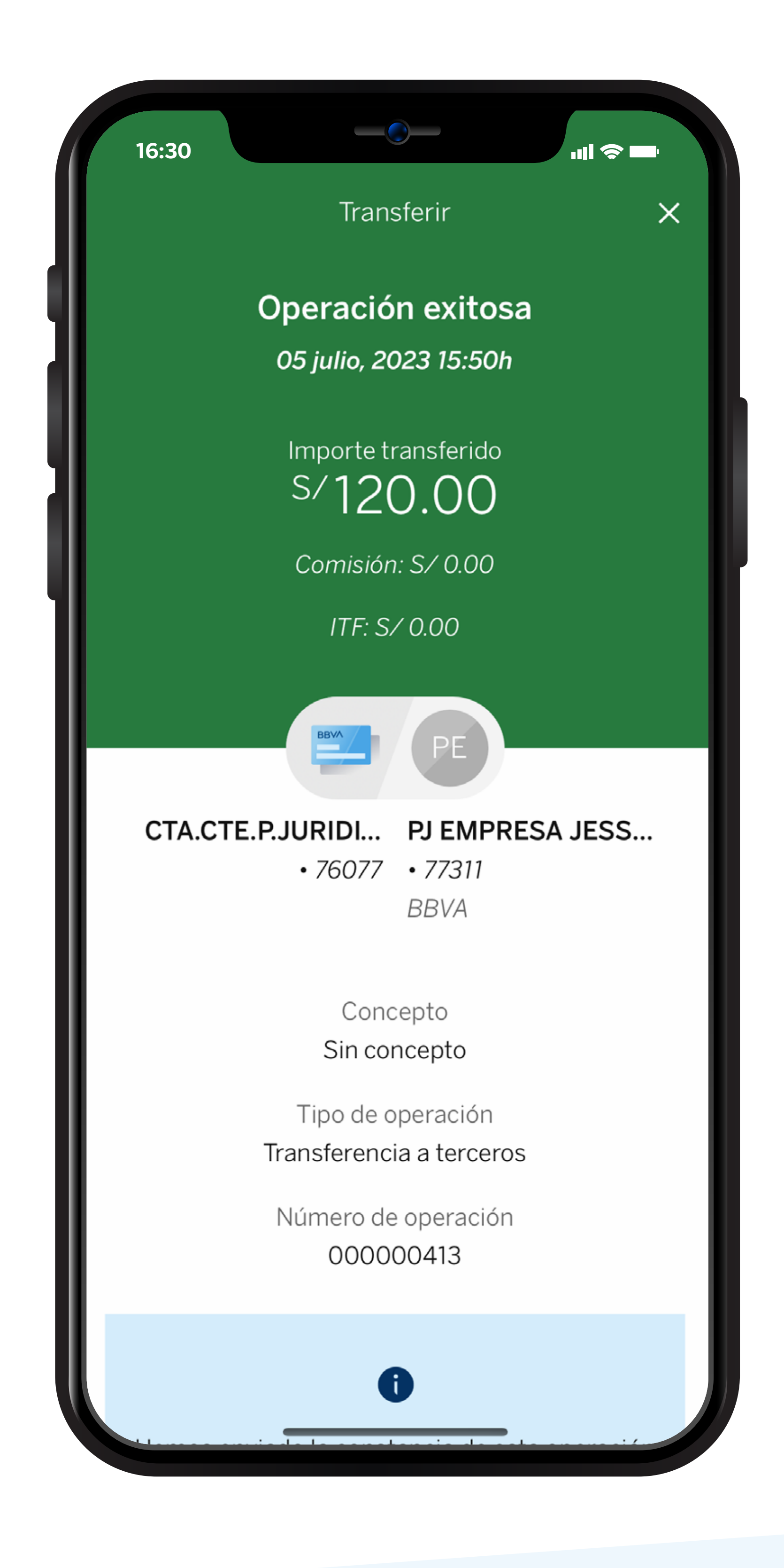